# Field campaign

| Торіс           | V8 Kovomo - Control module updates (SC20/09)         |  |  |  |  |
|-----------------|------------------------------------------------------|--|--|--|--|
| Market area     | United States E05 Bentley USA and rest America (6E05 |  |  |  |  |
| Brand           | Bentley                                              |  |  |  |  |
| Transaction No. | 2059124/1                                            |  |  |  |  |
| Campaign number | EB51                                                 |  |  |  |  |
| Note            |                                                      |  |  |  |  |
| Туре            |                                                      |  |  |  |  |
| US code         |                                                      |  |  |  |  |

# Vehicle data

## New Continental GT and Bentayga

### Sales types

| Туре | MY   | Brand | Designation | Engine code | Gearbox code | Final drive code |
|------|------|-------|-------------|-------------|--------------|------------------|
| 3S3* | 2020 | E     |             | *           | *            | *                |
| 4V1* | 2019 | E     |             | *           | *            | *                |

### Chassis numbers

| Manufacturer | Filler | Туре | Filler | MΥ | Factory | From   | То     | Prod from | Prod to |
|--------------|--------|------|--------|----|---------|--------|--------|-----------|---------|
| SJA          | AM2    | ZV   | 9      | K  | С       | 023721 | 023721 |           |         |
| SJA          | AM2    | ZV   | 8      | Κ  | С       | 023726 | 023726 |           |         |
| SJA          | AM2    | ZV   | Х      | K  | С       | 023727 | 023727 |           |         |
| SJA          | AM2    | ZV   | 3      | K  | С       | 023729 | 023729 |           |         |
| SJA          | AM2    | ZV   | 0      | K  | С       | 023722 | 023722 |           |         |
| SJA          | AM2    | ZV   | 2      | K  | С       | 023723 | 023723 |           |         |
| SJA          | AM2    | ZV   | 1      | K  | С       | 023728 | 023728 |           |         |
| SJA          | AM2    | ZV   | 4      | K  | С       | 023724 | 023724 |           |         |
| SCB          | CG2    | ZG   | 6      | L  | С       | 074615 | 074615 |           |         |
| SCB          | CG2    | ZG   | 1      | L  | С       | 074912 | 074912 |           |         |

## **Documents**

| Document name |
|---------------|
| master.xml    |
|               |

## Notes

### Repair instructions

### Technical background

### New Continental GT

Software update required to the engine control module and transmission control module

#### <u>Bentayga</u>

Software update required to the transmission control module

Please ensure the operative uses the applicable SVM code for the correct vehicle type

### Remedy

Software update required for the applicable control modules depending on vehicle type

#### **Customer notification**

Customers do not need to be informed directly of this campaign. Please ensure that all affected vehicles are repaired immediately, or if the vehicle is a Retailer demonstrator or stock vehicle the update must be conducted before sale

### Warranty

| Warranty Type         | 710 or 790    |
|-----------------------|---------------|
| Damage Service Number | EB51          |
| Damage Code           | 00 66         |
| Labour Operation Code | 01 29 00 05   |
| Time                  | 50 Time units |
| Criterion ID          | 01            |

#### **Parts**

Not applicable

#### Parts supply

Not applicable.

### Parts despatch control

Not applicable.

### **Repair instructions**

### **Technical background**

#### New Continental GT

Software update required to the engine control module and transmission control module

#### <u>Bentayga</u>

Software update required to the transmission control module

Please ensure the operative uses the applicable SVM code for the correct vehicle type

### Check

If the vehicle is not already listed as repaired in the 'Repair history' section of ElsaPro, check for the presence of the silver campaign identification mark as per the Identification section of this TPI. In the event the campaign has not been applied, please carry out the required work in accordance with these instructions.

### Parts

Notes

Work

**IMPORTANT:** Transport mode and loading mode <u>must</u> be deactivated before the procedure within this document is conducted General information before the software update is conducted:

• The closed-circuit voltage of the vehicle must be at least 12.5 V during the update. Connect a suitable battery charger to the vehicle. For further information refer to the Repair manual.

- During the update switch off all unnecessary consumers (ventilation, seat heater, interior illumination etc)
- Because of the highest transmission stability you <u>MUST</u> use the diagnosis interface VAS 6154 (WiFi diagnostic tool) <u>ONLY</u> in USB operation or the cable-connected VAS 5055 for the reprogramming (updating) of control units. If these units are not available, the diagnosis interface VAS 5054 (A) can also be used in USB mode
- Do Not under any circumstances use a Bluetooth connection to conduct the reprogramming (updating) of control units

1. Select and run Guided fault finding. Within the Special functions tab select *SVM – Problem related Hardware/Software update* then select Perform test (Figure 1)

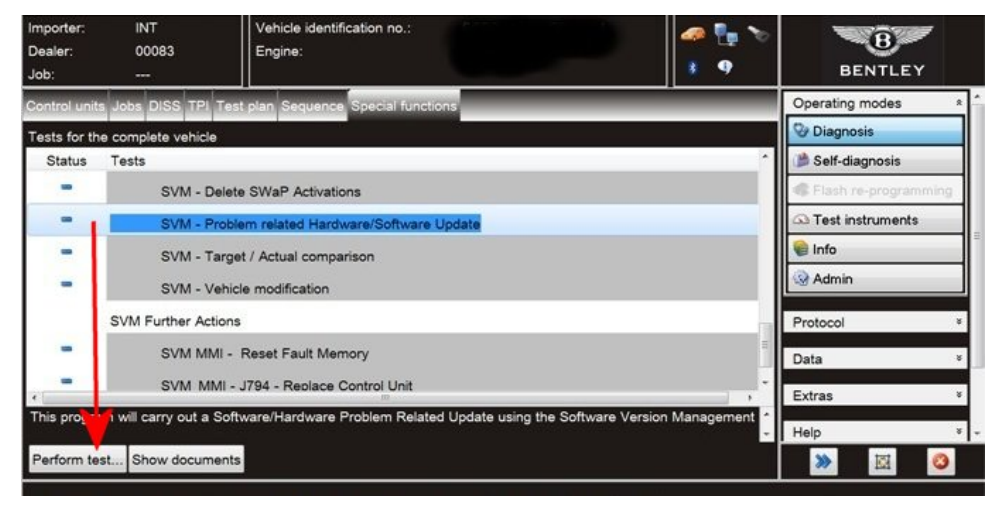

Figure 1

### New Continental GT

2. On the next screen enter the SVM code 370ENG01 and select Adopt (Figure 2)

| Importer: INT<br>Dealer: 00083<br>Job:                                                                         | Vehicle identification no.: Engine:                  | 🦛 🏪 🏷<br>🔮 9         | BENTLEY                                                               |
|----------------------------------------------------------------------------------------------------|------------------------------------------------------|----------------------|-----------------------------------------------------------------------|
| Control units Jobs DISS<br>SVM - Problem related h                                                             | IPI Test alan Sequence Special functions             |                      | Operating modes *                                                     |
| Enter SVM code<br>Software Version Manageme<br>You have selected the program<br>- Enter the required SVM code. | nt (SVM)<br>or problem-related updating.<br>370ENG01 | Adopt                | Self-diagnosis  Flash re-programming  Test instruments  flanfo  Admin |
| SVM codes are to be found in v<br>• Technical Bulletins<br>Update CD<br>• Descriptions of field actions        | arious media:                                        | Function description | Protocol ×<br>Data ×<br>Extras ×<br>Help ×                            |

Figure 2

#### Bentayga

On the next screen enter the SVM code 4V002SW1002 and select Adopt (Figure 3)

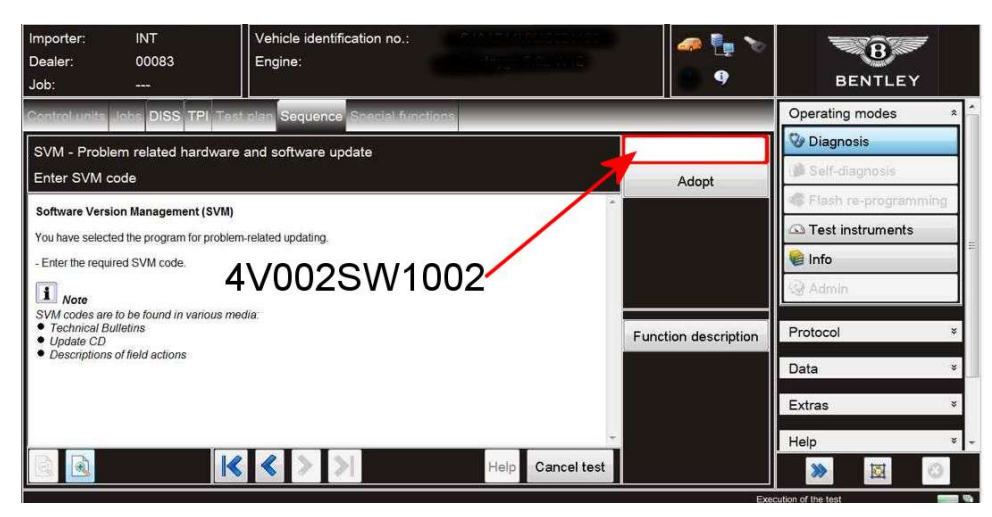

Figure 3

- 3. On the following screen, confirm the SVM code is correct and select Yes.
- 4. All control modules will now be interrogated.
- 5. The applicable software update will then be suggested (depending on vehicle type) select Yes.
- 6. A progress bar will be displayed.
- 7. Once the software update is complete, a confirmation screen will be evident to clarify the update has been successful (Figure 4)

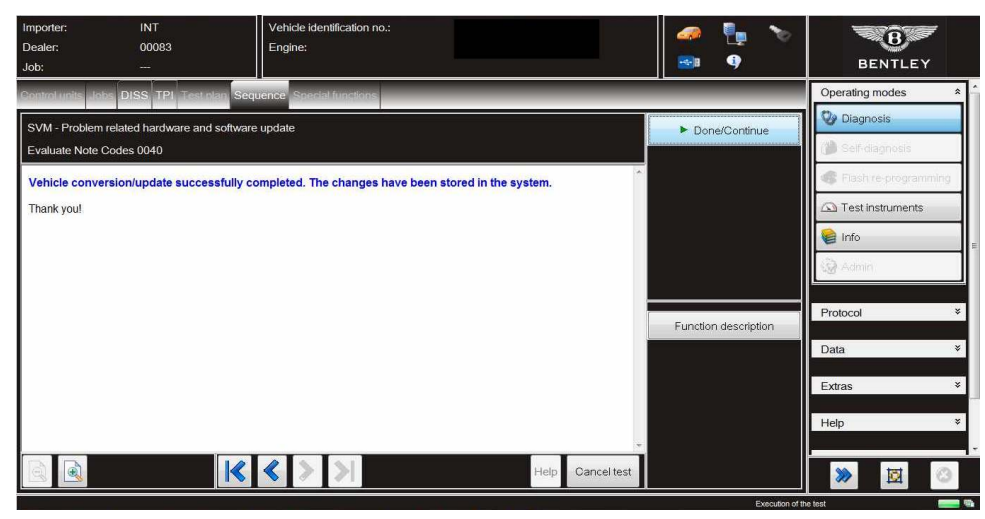

### Figure 4

IMPORTANT: Attempt to clear All DTC's before the next part of the procedure is conducted

8. Select Guided functions from 01 - Engine Control Module 1

Select Basic settings (Figure 5)

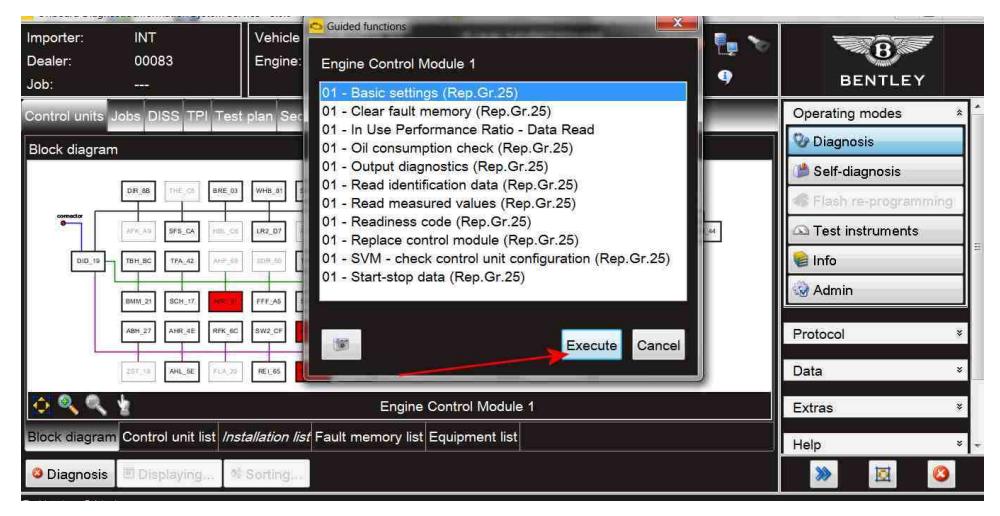

### Figure 5

- Select Readiness code Figure 6 (Point A)
- Select Execute (Point B)

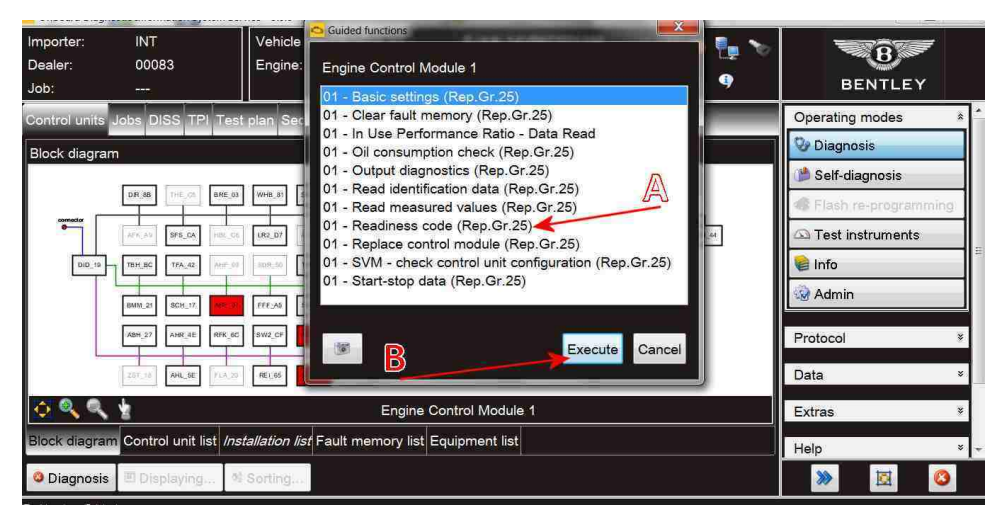

Figure 6

9. At this point check and confirm the actual readiness code, the readiness code MUST be as shown in Figure 7

### Should the readiness code bytes be 00000000 NO FURTHER ACTION IS REQUIRED

Should ANY of the bytes be 1, YOU MUST repeat the Basic settings test again from step 8. Once complete you must then recheck and confirm the readiness code is 00000000

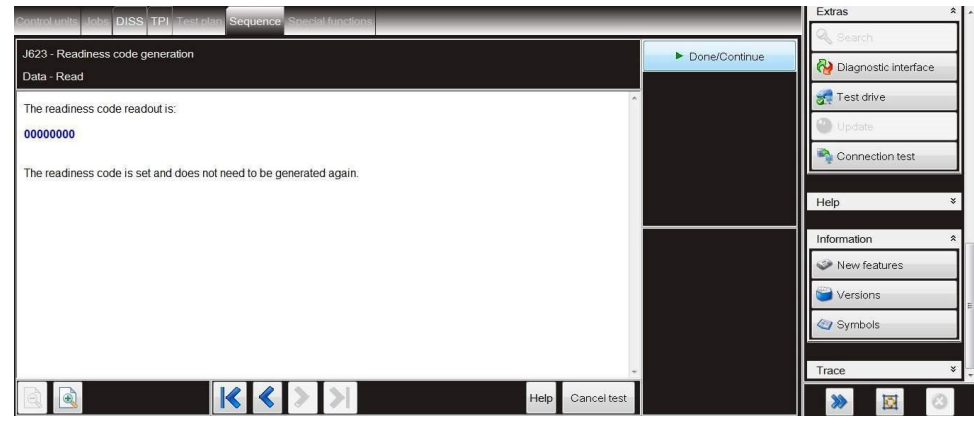

Figure 7

### Bentayga

10. On completion apply a silver campaign identification mark as Figure 8

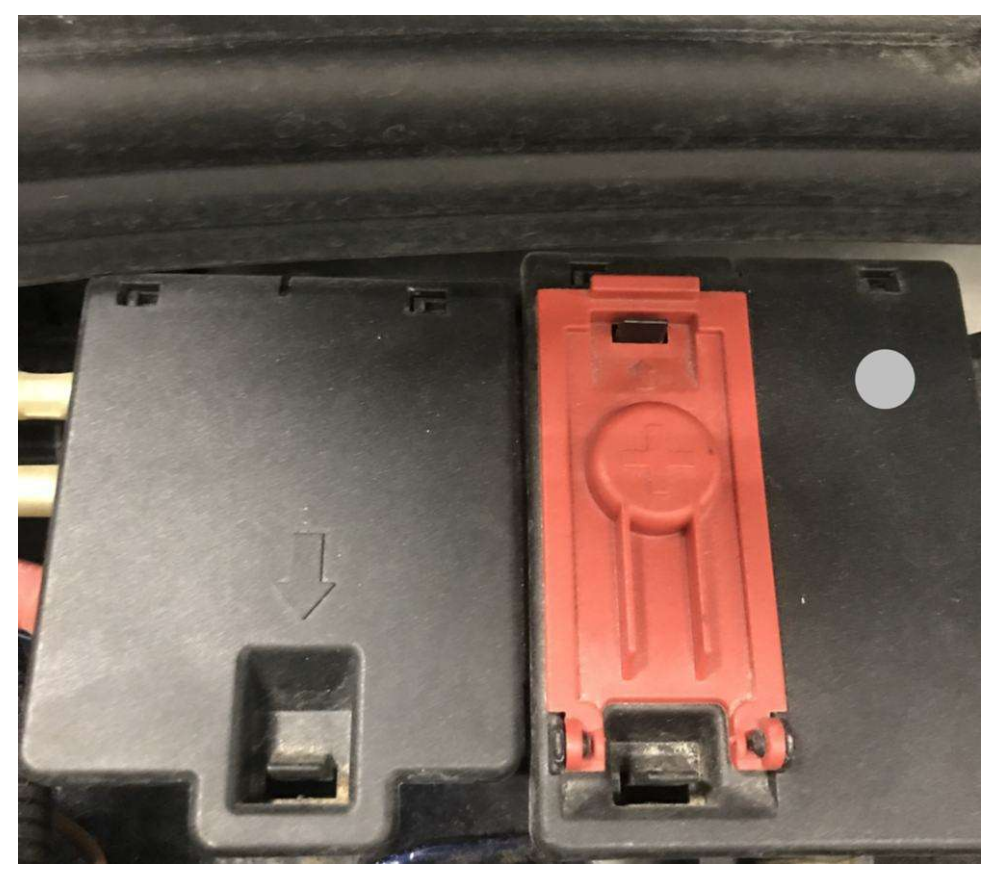

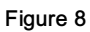

### New Continental GT

On completion apply a silver campaign identification mark as Figure 9

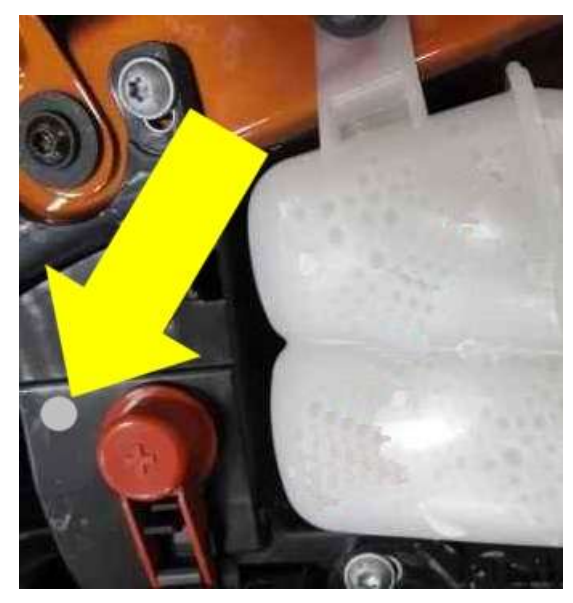

### Figure 9

### Identification

Silver campaign identification mark as shown in Figures 8 and 9 (Depending on vehicle type)

Repair instructions - Notes